# Découverte du lociel de traitement d'images GIMP

# I- Préparation, avant d'ouvrir GIMP

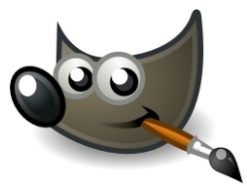

a. Allez dans « Mes documents » et créez un nouveau dossier qu'il faut nommer : « arts plastiques ». Fermez tout.

b. Ouvrez internet, puis google images.

c. Choisissez et enregistrez dans le dossier « arts plastiques » vos images en grande taille uniquement (explications au tableau). Fermez tout.

### II- Ouverture de GIMP

- a. Ouvrez le dossier « Multimédia ».
- b. Ouvrez « GIMP ».

c. Dans la barre des tâches ( tout en haut), cliquez sur « outils », puis sur la ligne « Nouvelle boîte à outils ».

d. Dans la barre des tâches, cliquez sur « Fichier », puis sur la ligne « ouvrir » et ouvrez votre première image.

e. Recommencez l'étape d. et ouvrez votre 2ème image. Les deux images sont désormais accessibles tout en bas.

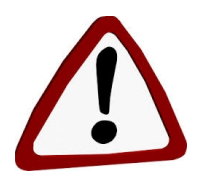

#### 2 règles très importantes pour la suite :

- Il faut enregistrer régulièrement votre travail.

- Si vous faites une bêtise : pour l'effacer tout de suite, restez appuyé sur **la** touche Ctrl du clavier, puis appuyez sur la lettre Z.

# III- Le travail peut commencer...

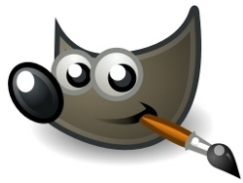

Pour découper proprement une zone d'image : Choisir les « ciseaux intelligents ». Détourez l'image en cliquant régulièrement sur le contour, revenir au point de départ et appuyez sur « entrée ». Si ça clignote, c'est gagné, c'est la « zone **sélectionnée** » !

Cliquez ensuite sur « Edition » puis sur la ligne « copier ».

Cliquez sur votre 2ème image pour l'ouvrir en grand. Cliquez sur « **Edition** », puis sur la ligne « **coller** ».

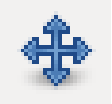

\mu Utilisez la flèche pour déplacer votre zone sélectionnée.

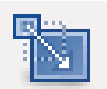

Utilisez l'outil « agrandissement/réduction » pour changer la taille de votre zone sélectionnée. (cliquez sur l'outil – cliquez sur la zone sélectionnée – fermer les chaînes – changer la taille – cliquer sur « échelle » pour confirmer).

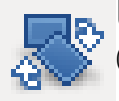

Utilisez l'outil « rotation » pour faire tourner votre zone sélectionnée. (cliquez sur l'outil - faites tourner votre zone - cliquer sur « rotation » pour confirmer.)

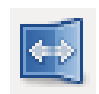

Utilisez l'outil « miroir » pour retourner votre zone sélectionnée. (cliquez sur l'outil - cliquez sur votre zone)

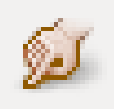

A la toute fin de votre travail de collage, vous camouflerez les maladresses avec l'outil « doigt ». Attention : plus rien ne doit être sélectionné lorsque vous utilisez le doigt, sinon, ça ne marche pas !!!

### IV- Dépôt du travail

Vous devez nommer votre fichier par VOS noms + prénoms + classe. Vous devez glisser votre fichier dans le dossier « dépôt » de l'atelier « objet vivant ». (Explication au tableau).